# 9.2 Creating Pay Calendars

**Purpose**: Use this document as a reference for how to create Pay Calendars in ctcLink. Pay calendars for the following year are typically created prior to September 15th of the current year.

Audience: Payroll Administrator.

• You must have at least one of these local college managed security roles:

• ZZ\_PY\_DEFINE\_PROCESS\_CNTRLS

If you need assistance with the above security roles, please contact your local college supervisor or IT Admin to request role access.

Use pay calendars to schedule payroll cycles for your pay groups. Each entry on the pay calendar corresponds to a specific pay period defined by its begin and end dates for a pay group. A semi-monthly pay group has 24 entries in the pay calendar, representing one year of processing.

The **Create Pay Calendars** process is an automated process that creates all calendars for the year for a specific pay group based on the set up in the Run Control page for the **Create Pay Calendars** process.

You must create a calendar entry for every pay period for <u>each</u> pay group you have set up. Therefore, this process is run multiple times depending on the number of Pay Groups for your college.

You must also assign a **Pay Run ID** to each calendar entry before you run the current payroll. See the "<u>Creating Payroll IDs</u>" QRG for more details.

It is important to note that the **Creating Pay Run IDs** process is performed only by **HCM Customer Support** to setup and then maintain the Pay Run IDs. This process is not done by the local Payroll Administrator. However, at the start of each new pay period, locally the Pay Run ID is associated with the Pay Calendars for that pay period.

Keep in mind that **Pay Run ID**s must not be linked for future pay periods as this is causing issues with post-confirm jobs.

Please remember not to link the upcoming Pay Run ID for your pay groups calendars until after the post-confirm processing on global level is completed.

## **Create Pay Calendars**

#### Navigation: NavBar > Navigator > Set Up HCM > Product Related > Payroll for North America > Payroll Processing Controls > Create Pay Calendars

- 1. The **Create Pay Calendars** run control search page displays.
- 2. Select the **Add a New Value** tab.
- 3. Select the **Run Control ID**.
- 4. Select the **Add** button.

| Create Pay      | y Calendars     |                 |  |
|-----------------|-----------------|-----------------|--|
| <u>F</u> ind an | Existing Value  | Add a New Value |  |
| Run Control     | D PAYCLNDRO     | 02              |  |
| Add             |                 |                 |  |
| Find an Existin | g Value   Add a | a New Value     |  |

- 5. Enter the **Company** or select from the lookup icon.
- 6. Enter the **Pay Group** or select from the lookup icon.
- 7. Enter the **Pay Period End Date** or select from the calendar. The Pay Period End Date for this field is the end of the 1<sup>st</sup> pay period in the new year.
- 8. Enter the **Check Dt Days From Pay End Dt** Number of days from the pay period end date to the pay date. Typically, the number 10 is entered.

Keep in mind that after all the pay calendars have been created, you may have to adjust the

number of days on certain pay calendars depending on holidays or weekends when a pay date would normally occur.

- 9. The **Pay Periods Per Year** auto populate because the system calculates the number of pay periods per year based on your pay group set up (e.g. 24).
- 10. Select the **Run** button.

| Create Pay Calendars          |                                |                     |
|-------------------------------|--------------------------------|---------------------|
| Run Control ID PAYCLNDR02     | Report Manager                 | Process Monitor Run |
| Pay Calendar Information      |                                |                     |
| *Company                      | 220 Q Tacoma Community College |                     |
| *Pay Group                    | H22 Q Hourly: Semi-Monthly     |                     |
| *Pay Period End Date          | 01/15/2018                     |                     |
| Check Dt Days From Pay End Dt | 10                             |                     |
| Pay Periods Per Year          | 24                             |                     |
|                               |                                |                     |
|                               |                                |                     |
|                               |                                |                     |
| Save Notify                   |                                | Add Update/Display  |
|                               |                                |                     |

- 11. The **Process Scheduler Request** page displays.
- 12. Select the **OK** button.
- 13. The **Create Pay Calendars** page displays.
- 14. Select the **Process Monitor** link.
- 15. Select the **Refresh** button until the process runs to **Success/Posted**.

|                    |             | Process Sched  | uler Request   |              |                      |              | ×    |
|--------------------|-------------|----------------|----------------|--------------|----------------------|--------------|------|
| User ID            | CTC_GFULMER |                | Run Control IE | ) PAYCLNDR02 | 2                    |              | Help |
| Server Name        | ~           | Run Date       | 10/15/2018 × [ |              |                      |              |      |
| Recurrence         | ~           | Run Time       | 8:01:08AM      | Res          | set to Current Date/ | /Time        |      |
| Time Zone          | Q           |                |                |              |                      |              |      |
| Process List       |             |                |                |              |                      |              |      |
| Select Description | n           | Process Name P | rocess Type    | Туре         | Format               | Distribution |      |
| Calendar Bu        | uild        | PSPCLBLD C     | OBOL SQL       | (None) 🗸     | (None) 🗸             | Distribution |      |
| OK Ca              | ncel        |                |                |              |                      |              |      |
|                    |             |                |                |              |                      |              |      |
|                    |             |                |                |              |                      |              |      |
|                    |             |                |                |              |                      |              |      |

- 16. The process to create the *first* pay calendars is now complete.
- 17. Return to the beginning of this process to create the pay calendar for the next Pay Group and repeat until all pay groups have an associated pay calendar.
- 18. When all pay calendars are complete, it is time to review the new calendars created by the automated process and validate content.

## Validate Pay Calendar Table

Validating Pay Calendars can be done in two ways:

- Using a query (this is recommended as it removes to need to review each page)
- Manually, using the Review Pay Calendars

• You must have at least one of these local college managed security roles:

- ZZ Payroll Local Config
- ZZ Payroll Processing
- ZZ\_PY\_DEFINE\_PROCESS\_CNTRLS

You must also have each of these roles to run the QHC\_PY\_PAY\_CALENDAR\_DATES query:

- ZD\_DS\_QUERY\_VIEWER
- ZD\_DS\_QRY\_PAYROLL

If you need assistance with the above security roles, please contact your local college supervisor or IT Admin to request role access.

### Validate Pay Calendar Using Query

Pay Calendars need to be created and validated prior to running any FWL (Faculty Work Load) contract calculations for the new quarter. Once Pay Calendars have been created, you can use the query QHC\_PY\_PAY\_CALENDAR\_DATES to validate the pay calendars for your college. If you need to make any changes, for example, the number of days to Pay Check Date, follow this QRG: <u>9.2 Reviewing Pay Calendars</u>.

Navigation: NavBar > Navigator > Reporting Tools > Query > Query Viewer

- 1. \*Search By Query Name begins with QHC\_PY\_PAY\_CALENDAR\_DATES
- 2. Click Search.
- 3. Select the **Run to HTML** link or **Run to Excel** link, depending on the output of choice.
- 4. Enter or select the information to complete the prompts:
  - Company
  - Pay Group (optional)
  - From Pay Begin Date
  - To Pay Period End Date
- 5. Select the View Results button

#### Validate Pay Calendar Using Manual Navigation

# Navigation: NavBar > Navigator > Payroll for North America > Payroll Processing USA > Create and Load Paysheets > Review Pay Calendars

- 1. The **Review Pay Calendars** search page displays.
- 2. Enter the **Search Criteria**.
- 3. Select the **Search** button.
- 4. The **Search Results** display.

| Employee Self Service                                                                                                    |                                                                                                    |                                                                                                    |                                                                                                    | Review Pay Calendars                                                                                                    |                                                                      |                                                                                                    |                                                                                                    | 🏫 🏲 🗄              |  |
|----------------------------------------------------------------------------------------------------|----------------------------------------------------------------------------------------------------|----------------------------------------------------------------------------------------------------|----------------------------------------------------------------------------------------------------|----------------------------------------------------------------------------------------------------|----------------------------------------------------------------------|----------------------------------------------------------------------------------------------------|----------------------------------------------------------------------------------------------------|--------------------|--|
| Review I                                                                                                    | Pay Cale                                                                                                    | ndars<br>u have a                                                                                                    | nd click Sear                                                                                                    | ch. Leave fields t                                                                                                    | blank for a list of a                                                | I values.                                                                                                    | New                                                                                                    | /Window            |  |
| Find a                                                                                                    | n Existing \                                                                                                    | /alue                                                                                                    | ∆dd a Ne                                                                                                    | w Value                                                                                                    |                                                                      |                                                                                                    |                                                                                                    |                    |  |
| Search                                                                                                    | Criteria                                                                                                    |                                                                                                    |                                                                                                    |                                                                                                    |                                                                      |                                                                                                    |                                                                                                    |                    |  |
|                                                                                                    | Company                                                                                                    | begins                                                                                                    | with 🖌 22                                                                                                    | 0                                                                                                    | Q                                                                    |                                                                                                    |                                                                                                    |                    |  |
| ,                                                                                                    | Pay Group begins with at C                                                                                                    |                                                                                                    | with 🖌 C2                                                                                                    | 2                                                                                                    | Q                                                                    |                                                                                                    |                                                                                                    |                    |  |
| Pay Period                                                                                                    | End Date                                                                                                    | 2                                                                                                    | 4 12                                                                                                    | 31/2017                                                                                                    |                                                                      |                                                                                                    |                                                                                                    |                    |  |
| - u, r enou                                                                                                    |                                                                                                    |                                                                                                    | - 12                                                                                                    | 0112011                                                                                                    |                                                                      |                                                                                                    |                                                                                                    |                    |  |
| P                                                                                                    | ay Run ID                                                                                                    | begins                                                                                                    | with 🗸                                                                                                    |                                                                                                    | ď                                                                    |                                                                                                    |                                                                                                    |                    |  |
| Search<br>Search Res<br>View All                                                                                                    | Clear                                                                                                    | Basic                                                                                                    | Search 🛱                                                                                                    | Save Search Crit                                                                                                    | leria                                                                | ∉ ∢ 1-10                                                                                                    | 0 of 120 🗸                                                                                                    | • •                |  |
| Search<br>Gearch Res<br>View All<br>Company                                                                                                    | Clear<br>ults<br>Pay Group                                                                                                    | Basic                                                                                                    | Search                                                                                                    | Save Search Crit                                                                                                    | Paysheets Run                                                        | Payroll Calculation Run                                                                                                    | 0 of 120 V                                                                                                    | ► ►                |  |
| Search<br>Search Res<br>View All<br>Company<br>220                                                                                                    | Clear<br>ults<br>Pay Group<br>C22                                                                                                    | Pay Pe<br>01/15/2                                                                                                    | Search 📽                                                                                                    | Save Search Crit<br>te Pay Run ID<br>01A2018220                                                                                                    | Paysheets Run<br>Y                                                   | I€ € 1-10<br>Payroll Calculation Run<br>Y                                                                                                    | 0 of 120 V<br>Payroll Conf                                                                                                    | ▶ ►<br>Irmation Ru |  |
| Search<br>Search Res<br>View All<br>Company<br>220<br>220                                                                                                    | Clear<br>ults<br>Pay Group<br>C22<br>C22                                                                                                    | Basic<br>Pay Pe<br>01/15/2<br>01/31/2                                                                                           | Search 🖉                                                                                                    | Pay Run ID           01A2018220           01B2018220                                                                                                    | Paysheets Run<br>Y<br>Y                                              | Payroll Calculation Run<br>Y<br>Y                                                                                                    | 0 of 120 V<br>Payroll Conf<br>Y<br>Y                                                                                                    | ▶ ►<br>Irmation Ru |  |
| Search Res<br>View All<br>Company<br>220<br>220<br>220                                                                                                    | Clear<br>ults<br>Pay Group<br>C22<br>C22<br>C22                                                                                                    | Basic<br>Pay Pe<br>01/15/2<br>01/31/2<br>02/15/2                                                                                | Search Eriod End Da<br>2018<br>2018<br>2018                                                                                                    | Save Search Cril  Pay Run ID  01A2018220  01B2018220  02A2018220                                                                                                    | Paysheets Run<br>Y<br>Y<br>Y                                         | I € € 1.10<br>Payroll Calculation Run<br>Y<br>Y<br>Y                                                                                                    | Payroll Conf<br>Y<br>Y<br>Y                                                                                                    | ► ►                |  |
| Search Res<br>View All<br>Company<br>220<br>220<br>220<br>220                                                                                                    | Clear<br>ults<br>Pay Group<br>C22<br>C22<br>C22<br>C22<br>C22                                                                                                    | Pay Pe<br>01/15/2<br>01/31/2<br>02/15/2<br>02/28/2                                                                              | Search<br>riod End Da<br>2018<br>2018<br>2018<br>2018<br>2018                                                                                                    | Pay Run ID           01A2018220           02A2018220           02A2018220           02B2018220                                                                                                    | Paysheets Run<br>Y<br>Y<br>Y<br>Y<br>Y                               | I4 ∢ 1.10<br>Payroll Calculation Run<br>Y<br>Y<br>Y<br>Y                                                                                                    | Payroll Conf<br>Y<br>Y<br>Y<br>Y                                                                                                    | ► ►                |  |
| Search Res<br>View All<br>Company<br>220<br>220<br>220<br>220<br>220                                                                                                    | Clear<br>uits<br>Pay Group<br>C22<br>C22<br>C22<br>C22<br>C22<br>C22<br>C22                                                                                                    | Basic<br>Pay Pe<br>01/15/2<br>02/15/2<br>02/28/2<br>03/15/2                                                                     | search and Da<br>volas<br>volas<br>volas<br>volas<br>volas<br>volas<br>volas                                                                                                    | Pay Run ID           01A2018220           02A2018220           02A2018220           02B2018220           03A2018220                                                                                                    | Paysheets Run<br>Y<br>Y<br>Y<br>Y<br>Y<br>Y                          | Id         4         1-10           Payroll Calculation Run         Y           Y         Y           Y         Y           Y         Y           Y         Y           Y         Y                                                                                                    | Payroll Conf<br>Y<br>Y<br>Y<br>Y<br>Y<br>Y                                                                                                    | ▶ ►<br>Irmation Ru |  |
| Search Res<br>Search Res<br>View All<br>220<br>220<br>220<br>220<br>220<br>220<br>220                                                                                                    | Clear<br>uits<br>Pay Group<br>C22<br>C22<br>C22<br>C22<br>C22<br>C22<br>C22<br>C2                                                                                                    | Basic<br>Pay Pe<br>01/15/2<br>01/31/2<br>02/15/2<br>02/28/2<br>03/15/2<br>03/31/2                                               | Search         Image: Constraint of the search of the search of the  | Pay Run ID           01A2018220           01B2018220           02A2018220           02B2018220           03A2018220           0382018220                                                                                                    | Paysheets Run<br>Y<br>Y<br>Y<br>Y<br>Y<br>Y<br>Y<br>Y                | Id         4         1-10           Payroll Calculation Run         Y           Y         Y           Y         Y           Y         Y           Y         Y           Y         Y           Y         Y           Y         Y           Y         Y                                                                                                    | Payroll Conf<br>Y<br>Y<br>Y<br>Y<br>Y<br>Y<br>Y<br>Y                                                                                                    | ▶ ►<br>Irmation Ru |  |
| Search Res<br>View All<br>220<br>220<br>220<br>220<br>220<br>220<br>220<br>220<br>220<br>2                                                                                                    | Clear<br>Way Group<br>C22<br>C22<br>C22<br>C22<br>C22<br>C22<br>C22<br>C2                                                                                                    | Basic<br>Pay Pe<br>01/15/2<br>01/31/2<br>02/15/2<br>03/15/2<br>03/31/2<br>03/31/2<br>04/15/2                                    | Search                                                                                                    | Save Search Crit<br>Pay Run ID<br>01A2018220<br>01B2018220<br>02A2018220<br>02A2018220<br>03A2018220<br>03A2018220<br>03A2018220<br>04A2018220                                                                                                    | Paysheets Run<br>Y<br>Y<br>Y<br>Y<br>Y<br>Y<br>Y<br>Y<br>Y<br>Y      | Id         4         1-10           Payroll Calculation Run         Y           Y         Y           Y         Y           Y         Y           Y         Y           Y         Y           Y         Y           Y         Y           Y         Y           Y         Y           Y         Y           Y         Y                                                                                         | Payroll Conf<br>Y<br>Y<br>Y<br>Y<br>Y<br>Y<br>Y<br>Y                                                                                                    | ► ►                |  |
| Search Res<br>Search Res<br>View All<br>220<br>220<br>220<br>220<br>220<br>220<br>220<br>220<br>220<br>2                                                                                                    | Clear<br>with<br>Pay Group<br>C22<br>C22<br>C22<br>C22<br>C22<br>C22<br>C22<br>C2                                                                                                    | Pay Pe<br>01/15/2<br>01/31/2<br>02/15/2<br>03/15/2<br>03/31/2<br>03/31/2<br>03/31/2<br>04/15/2                                  | Search                                                                                                    | Bay Run ID           01A2018220           01B2018220           02A2018220           02A2018220           03A2018220           03A2018220           03B2018220           03B2018220           04A2018220           04A2018220           04A2018220           04A2018220           04A2018220           04B2018220                            | Paysheets Run<br>Y<br>Y<br>Y<br>Y<br>Y<br>Y<br>Y<br>Y<br>Y<br>Y      | Id         4         1-10           Payroll Calculation Run         Y           Y         Y           Y         Y           Y         Y           Y         Y           Y         Y           Y         Y           Y         Y           Y         Y           Y         Y           Y         Y           Y         Y           Y         Y                                                                   | 0 of 120         •           Payroll Conf         Y           Y         •           Y         •           Y         •           Y         •           Y         •           Y         •           Y         •           Y         •           Y         •           Y         •           Y         •           Y         •                                              | ► ►                |  |
| Search Res<br>View All<br>220<br>220<br>220<br>220<br>220<br>220<br>220<br>220<br>220<br>2                                                                                                    | Clear                                                                                                    | Basic<br>Pay Pe<br>01/15/2<br>02/15/2<br>02/15/2<br>03/15/2<br>03/15/2<br>04/15/2                                               | Search         I           rriod End Da         2018           2018         2018           2018         2018           2018         2018           2018         2018           2018         2018           2018         2018           2018         2018           2018         2018           2018         2018                                                                                                    | Save         Search Crit           ************************************                                                                                                    | Paysheets Run<br>Y<br>Y<br>Y<br>Y<br>Y<br>Y<br>Y<br>Y<br>Y           | Id         4         1-10           Payroll Calculation Run         Y           Y         Y           Y         Y           Y         Y           Y         Y           Y         Y           Y         Y           Y         Y           Y         Y           Y         Y           Y         Y           Y         Y           Y         Y           Y         Y           Y         Y                       | Payroll Conf<br>Y<br>Y<br>Y<br>Y<br>Y<br>Y<br>Y<br>Y<br>Y<br>Y<br>Y<br>Y<br>Y<br>Y                                                                                                    | ▶ ►<br>Irmation Ru |  |
| Search           Search Res           View All           Company           220           220           220           220           220           220           220           220           220           220           220           220           220           220           220           220           220           220           220           220           220           220           220           220           220           220           220           220           220           220           220           220           220 | Clear                                                                                                    | Pay Pe<br>01/15/2<br>01/31/2<br>02/15/2<br>02/15/2<br>02/28/7<br>03/15/2<br>03/15/2<br>03/15/2<br>04/15/2<br>05/15/2<br>05/15/2 | Search         Image: Control of the search           viriod End Da         2018           2018         2018           2018         2018           2018         2018           2018         2018           2018         2018           2018         2018           2018         2018           2018         2018           2018         2018                                                                                                    | Save         Search Crit           ************************************                                                                                                    | Paysheets Run<br>Y<br>Y<br>Y<br>Y<br>Y<br>Y<br>Y<br>Y<br>Y<br>Y      | Id         4         1-10           Payroll Calculation Run         4           Y         7           Y         7           Y         7           Y         7           Y         7           Y         7           Y         7           Y         7           Y         7           Y         7           Y         7           Y         7           Y         7           Y         7                       | Payroll Conf           Y           Y | ▶ ►<br>Irmation Ru |  |
| Search<br>Search Res<br>View All<br>Company<br>220<br>220<br>220<br>220<br>220<br>220<br>220<br>22                                                                                                    | Clear           Pay Group           C22           C22 | Basic<br>Pay Pe<br>01/15/2<br>01/31/2<br>02/15/2<br>03/31/2<br>03/31/2<br>04/15/2<br>04/30/2<br>05/31/2<br>06/5/31/2            | Search         Image: Control of the control of the control of t | Save Search Crit           Pay Run ID           0142018220           0182018220           0282018220           0342018220           0342018220           0482018220           0482018220           0482018220           0482018220           0482018220           0482018220           0482018220           0682018220           0682018220 | Paysheets Run<br>Y<br>Y<br>Y<br>Y<br>Y<br>Y<br>Y<br>Y<br>Y<br>Y<br>Y | Id         4         1-10           Payroll Calculation Run         Y           Y         Y           Y         Y | 0 of 120 ♥<br>Payroll Conf<br>Y<br>Y<br>Y<br>Y<br>Y<br>Y<br>Y<br>Y<br>Y<br>Y<br>Y<br>Y<br>Y                                                                                                    | ▶ ►                |  |

You will need to select each pay period and review the paycheck issue date to make sure it is correct. Using the automated method sets the paycheck issue date out by the number of days specified in your set up on the Run Control for the Create Pay Calendars process screen.

\*\* Make sure to select the appropriate (First or Second) Pay Period of the Month for each pay group's pay calendar.

- 5. The **Review Pay Calendars** page displays.
- 6. From the Pay Calendar Table tab, validate each calendar for accuracy and make changes as needed.
- 7. If the paycheck issue date is incorrect, change it on the **Pay Calendar Table** tab.
- 8. Select the **Save** button.

| Pay Calendar Table                                                     |                      |               | Review Pa      | y Calen    | dars              |                                 | 🏫 🍸 E               |
|------------------------------------------------------------------------|----------------------|---------------|----------------|------------|-------------------|---------------------------------|---------------------|
| Pay Calendar Table                                                     | Wage Statemen        | It Status Pay | Confirm Option | าร         |                   | New Window   He                 | elp   Personalize I |
|                                                                        | Company<br>Bay Group | 220 Tacoma    | Community Col  | llege      |                   | Off-Cycle Caler Off-Cycle Ded ( | ndar<br>Dverride    |
| Pav                                                                    | Pay Group            | CZZ Classille | d. Semi-Monthi | y          | Pay Ru            | n ID 01A2018220                 | 000.044.40          |
| *Pay P                                                                 | eriod Begin Date     | 01/01/2018    |                |            | Aggregat          | e ID                            | 220 U1A 18          |
| Pay P                                                                  | eriod Close Date     | 01/15/2018    |                |            | *Paycheck Issue [ | Date 01/25/2018                 |                     |
| *FLSA On-Cy                                                            | cle Pay End Date     | 01/15/2018    |                |            |                   |                                 |                     |
| Wee                                                                    | ks in this Period    | 2             |                |            | Accrual Per       | ent                             |                     |
| ^Pay                                                                   | Periods Per Year     | 24            |                |            |                   | Reverse Accrua                  | als                 |
| ^Benefit D                                                             | eductions Taken      | Deduction     | ~              |            | Benefit Ded Subse | t ID Q                          |                     |
| ^General D                                                             | eductions Taken      | Deduction     | ~              | (          | General Ded Subse | t ID Q                          |                     |
| Pay Per                                                                | iod of the Month     | First         | O Second       | ○ Third    | OFourth           | ⊖ Fifth                         |                     |
| Paysheets Run                                                          |                      | Single        | Check for Mul  | tiple Jobs |                   | Payroll Distribution Run        | 1                   |
| Payroll Preliminary 0                                                  | alc Run              | TL Extr       | ract costs     |            |                   | GL Interface Run                |                     |
| Payroll Calculation R                                                  | lun                  | Off-Cy        | cle Calcs Outs | tanding    |                   | CA Payroll Distribution         | Run                 |
| <ul> <li>Payroll Confirmation</li> <li>Payroll Confirmation</li> </ul> | Started<br>Run       | Off-Cy        | cle Closed     |            |                   | CA GL Interface Run             |                     |
| Balance ID Details                                                     |                      |               |                | Q          | I II I I          | 2 of 2 🗸 🕨 🕅 1                  | View 1              |
| Balance ID                                                             | CY CY-220            | Year          | 2018           | Quarter    | 1 Period          | 1                               |                     |
| Balance ID                                                             | FY FY-220            | Year          | 2018           | Quarter    | 3 Period          | 7                               |                     |
| Save Return to<br>ay Calendar Table   Wa                               | Search Prev          | ious in List  | Next in List   | Notify     |                   | Add Upd                         | late/Display        |

- 9. Continue back to the search page and select another pay calendar to review.
- 10. The process to Review Pay Calendars is now complete.
- 11. End of procedure.